## Configurazione Iniziale per HxGN SmartNet Strumentazione: <u>Trimble</u>

Questa guida rapida contiene le informazioni necessarie per configurare il rover **Trimble R6 e R8**, per l'uso con la rete HxGN SmartNet. Mediante collegamento internet e telefono cellulare esterno. (Versione del Survey Controller 11.32)

# Configurazione del GPR Trimble (R6 e R8) con TSC2 per la connessione alla rete HxGN SmartNet tramite GPRS e protocollo NTRIP

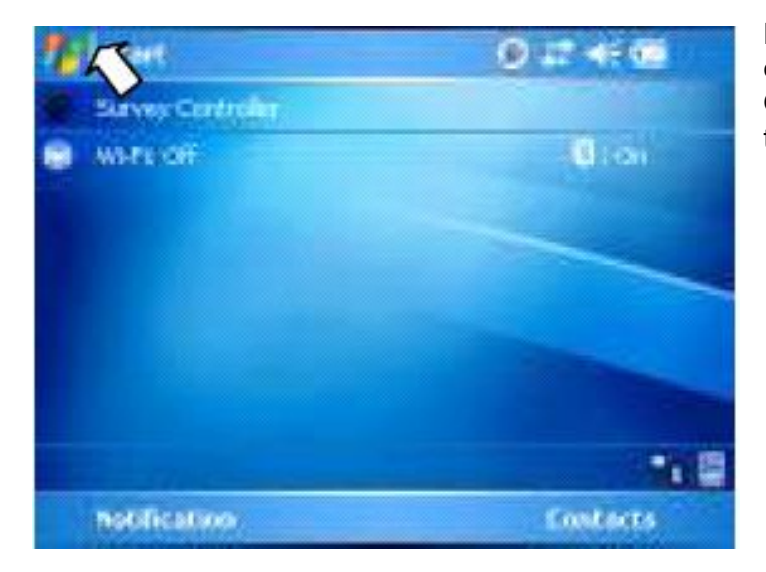

La prima parte da svolgere è configurare il telefonino e l'antenna GNSS .Accendere il bluetooth sul TSC. Quindi fare click su **Start** e poi su **Settings** e poi sul tab **Connections.** 

| At Start                       | 0 # 4 @  |
|--------------------------------|----------|
| S 3 🗉                          |          |
| Sg. Loday<br>Ing Calendar      | Oton     |
| Contexts                       |          |
| Messaging<br>Survey Controller |          |
| C windows Mpdia                |          |
| Setting .                      | - 10 E   |
| 17 Elele                       | Contacts |

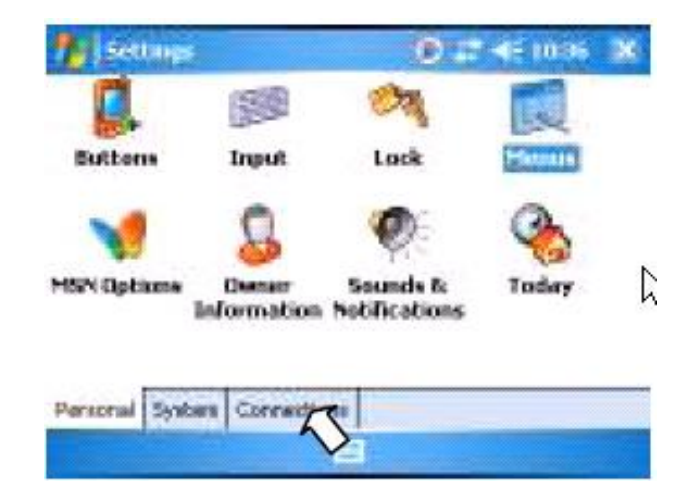

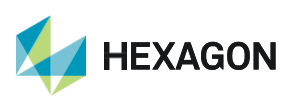

Selezionare **Bluetooth** e poi spuntare la voce **Turn on Bluetooth**. Selezionare il **Tab Device** e fare click su **New Partnership** 

| Tettings                                                            | D17 45 10 89 W        | fettings                      | (2) 27 4€ 100+0 |
|---------------------------------------------------------------------|-----------------------|-------------------------------|-----------------|
| Disatorith                                                          |                       | Selfet a Blantooth Dever      | 0               |
| Tap New Partnemitip to scan for<br>Bluetooth devices. Tap on a devi | ather<br>se to modify | Scanning for Bluebooth Device | •               |
| New Partnerden                                                      |                       |                               |                 |
| Notes Devices 00M Ports                                             |                       |                               | - Tepren -      |
|                                                                     |                       | Cancel                        | 22 - Sett       |

Il TSC2 inizia a cercare i dispositivi raggiungibili, assicurarsi che il telefonino che si vuole utilizzare come modem sia acceso e raggiungibile. Quando comparirà nella lista cliccare sopra e selezionare **Next** e poi associarlo con una password al TSC. Una volta associato comparirà la pagina con l'immagine qui sotto. Spuntare **Dialup networking** e poi **Finish.** 

Il telefonino a questo punto è collegato.

| fettings                                | 0                            | D IF 4FILLOS |
|-----------------------------------------|------------------------------|--------------|
| Partnership Setti                       | ntla                         | 0            |
| Display Neore:                          | Laccio                       |              |
| Select services to us<br>Dialup Network | e from this device.<br>Iding |              |
|                                         |                              | Refresh      |

Fare la stessa operazione per l'antenna GNSS, se è stata già fatta. Tenendo presente che il codice per associare l'antenna è sempre 0000.

Il passo successivo è quello di configurare la connessione ad internet. Dal menu principale si deve sempre andare su **Start** e poi su **Settings** e poi sul tab **Connections.** 

Selezionare **Connections** e poi sotto la voce *my ISP* **Add new connection**.

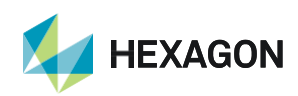

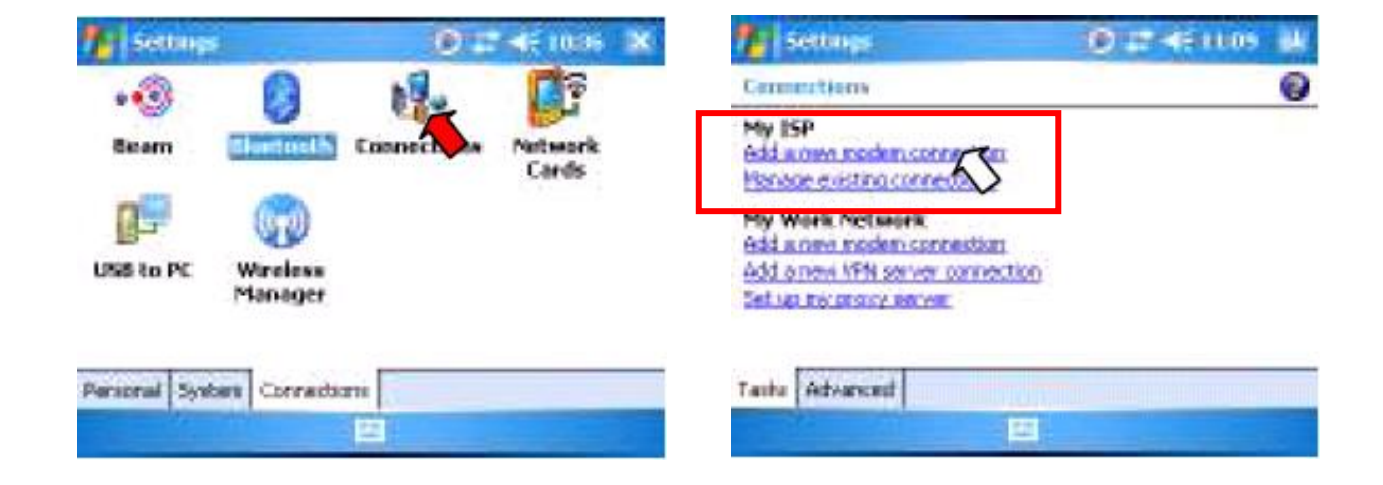

Inserire un nome ad esempio "Internet telefonino", selezionare Bluetooth e premere Next.

A questo punto selezionare il telefonino desiderato e inserire nello spazio del numero di telefono:

#### \*99\*\*\*1#

premere Next e poi lasciare in bianco la parte di username e pwd facendo clik su Finish.

Adesso creare il **Profilo.** Aprire il Trimble Survey Controller. Fare click su **Configurazione** e poi **Componi Profilo**.

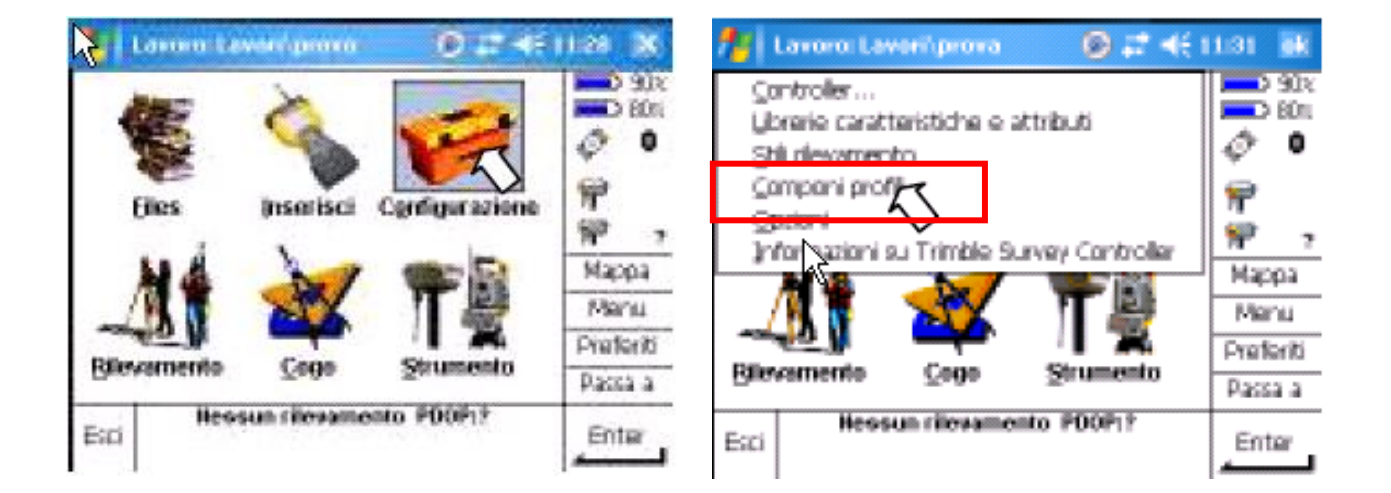

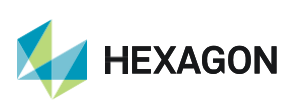

FaRe click su **Nuovo** e indicare un nome a proprio piacimento.

Sotto tipo di profilo selezionare "Rover internet" e sotto Connessione di rete selezionare quella precedentemente creata con il nome "*Internet telefonino*". Completare la parte APN in base al proprio gestore di telefonia mobile.

Di seguito un elenco dei principali APN. TIM: ibox.tim.it VODAFONE: web.omnitel.it

> Componi profili 🛞 📰 📲 11.32 905 Nome Tipp 60ni VRS Rover Internet æ o VRS 2600c Rover Internet VRS CLAUDIA Rover Internet VRS M97 Rover Internet VRS luca Rover Internet Macoa VRS marie Rover Internet Menu s luca Rover Internet Preferiti Passa a ievamento PDOP1? 10-6-64 BB Esc Modifica ella Copiare Connetti No

Per gli altri APN consigliamo di chiedere al proprio gestore telefonico.

Inserire l'indirizzo ip e la porta relativi alla connessione alla Rete HxGN SmartNet, spuntare la voce **Usa NTRIP** e poi fare click su 1/2 per scorrere alla seconda pagina.

<u>Non</u> spuntare usa server proxy e alle voci Nome Utente NTRIP e Password NTRIP inserire quelle fornite dal gestore della Rete HxGN SmartNet. Selezionare come tipo di connessione **GPRS** e poi fate click su **Memor**.

Infine si deve configurare lo stile di rilevamento. Fare click si **Configurazione** e poi **Stili di rilevamento** 

| 🏄 Lavoro: Lavaróprova 👘 🛞 🖨 📢 t           | 1:31 🗰    | 🏄 Stil rilevamer       | nto                   | © # •           | € I | 1:46 <b>a</b> k |
|-------------------------------------------|-----------|------------------------|-----------------------|-----------------|-----|-----------------|
| ⊊ troller                                 | x00 C     | Nome                   | Dimen                 | Modificate      | -   | E01             |
| Uprene caracterist che e attributi        |           | 1 VRS 2600             | Zkb                   | 6(29/2009       |     | A 6             |
| Stil rievar to                            | \$° •     | 5600 & 3600            | 2 <b>k</b> b          | 4/14/2009       |     | Ψ.              |
| ⊊ampani p <b>ivi</b> li                   | 1         | FastStatic             | 2 <b>k</b> b          | 7/8/2009        |     | 1               |
| Qazioni                                   |           | PPK .                  | 2 <b>k</b> b          | 4/14/2009       |     | ÷.              |
| Informazioni su Trimble Survey Controller | Par 2     | RTK                    | 2kb                   | 4/14/2009       |     | MP 7            |
|                                           | Mappa     | RTK & Infil            | 2kb                   | 4/14/2009       |     | Марра           |
|                                           | Menu      | VRS                    | 2 <b>k</b> /b         | 9/21/2009       |     | Menu            |
|                                           | Preferiti | VRS CLAUDIA            | 2 <b>k</b> b          | 5/25/2009       | н   | Preferiti       |
| Blevamento Cogo Strumento                 | Passa a   | vrsiuca                | 2kb                   | 9/22/2009       | - 1 | Passa a         |
| Esci Hessun rilevamento PDOP1?            | Enter     | Esc Hessun<br>Nucy Cor | ilevament<br>are Canc | o POOP1?<br>ela |     | Modifica        |

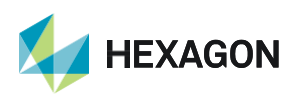

### HxGN SmartNet

Fare click su **Nuovo** e indicare il nome "*Stazione vicina*" se si vuole configurare il collegamento al servizio di tipo Nearest (NRT) oppure "*Area*" per il servizio di tipo NRTK (MAX o VRS). Come tipo di stile selezionare **GPS** 

#### Selezionate Opzioni Rover.

E impostare come tipo di rilevamento RTK e formato di radiotrasmissione:

#### Multi-stazione (RTCM): per Nearest

#### RTCM3Net (RTCM) oppure VRS(RTCM) : per NRTK

Maschera elevazione e s PDOP potete lasciare quelle di default

| WS CATTON                                                                                                    | Dist 4: 11+4   |             |
|----------------------------------------------------------------------------------------------------|----------------|-------------|
| Opzieni cover                                                                                                    |                | úr:         |
| Radio rover<br>Opzioni baso<br>Radio base<br>Punto rilevamento<br>Punto di controllo osservato<br>Punto rapido<br>Punti continui<br>Dischottamente | P<br>P<br>Mapp | 0<br>7<br>4 |
| celtrazione sito                                                                                                    | Preter         | ň           |
| Tolleranza punto duplicato                                                                                                    | + Passa        | a           |
| Esc Memori                                                                                                    | PDOP1? Hodis   | a,          |

Successivamente click su 1/3 per scorrere alla seconda pagina. Selezionare il proprio tipo di antenna e l'altezza strumentale, poi ciccare su 2/3 lasciare così o spuntare GLONASS se è abilitabile. Finire con **Accetta.** 

Sezionare ora **Radio rover** e impostare come tipo Connessione Internet e come profilo quello Definito in precedenza

| W-514000                                     | 0.0440     |           |
|----------------------------------------------|------------|-----------|
| Operation cover                              | -          | D BUR     |
| Opzioni base                                 |            | 0 0       |
| Radio base<br>Pusto rilevamento              |            | P         |
| Punto di controllo osservato                 |            | ŵ ,       |
| Pusto rapide<br>Pusti continui               |            | Марра     |
| Picchettemente                               |            | Manu      |
| celtrazione sito                             |            | Praferiti |
| Tokeranza punto duplicato<br>Telemetro laser | -          | Passa a   |
| Esc Hessun ritoramo                          | ato POOP1? | Hodisca,  |

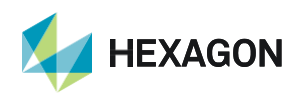

Per iniziare il rilevamento dal menù principale fate click su Rilevamento e poi selezionate lo stile:

#### **Stazione Vicina**

E poi **inizio rilevamento**. Lo strumento chiederà di selezionare un lavoro e poi si connetterà ad internet generando la lista dei prodotti RTK che la rete mette a disposizione. Selezionare tra

| MOUNTPOINT   | Tipo                                                                                                    | CARATTERISTICHE                                                                                             | NOTE             |
|--------------|----------------------------------------------------------------------------------------------------|----------------------------------------------------------------------------------------------------|------------------|
| NRT2-RDN     | Vicina                                                                                                    | Stazione più vicina GPS-GLONASS RTCM2 (18,19)<br>(Formato di radiotrasmissione <b>Multi-stazione (RTCM)</b> | Richiede<br>NMEA |
| NRT3-RDN     | NRT3-RDN Vicina Stazione più vicina GPS-GLONASS RTCM3 (Formato di radiotrasmissione Multi-stazione (RTCM) |                                                                                                    | Richiede<br>NMEA |
| NRT3-RDN-MSM | Vicina                                                                                                    | Stazione più vicina MULTICOSTELLAZIONE RTCM3<br>(Formato di radiotrasmissione <b>Multi-stazione (RTCM)</b>  | Richiede<br>NMEA |

#### Oppure

#### Area

E poi **inizio rilevamento**. Lo strumento vi chiederà di selezionare un lavoro e poi si connetterà ad internet generando la lista dei prodotti RTK che la rete mette a disposizione. Selezionare tra

| MOUNTPOINT    | Tipo | CARATTERISTICHE                                                                                | NOTE             |
|---------------|------|------------------------------------------------------------------------------------------------|------------------|
| MAX3-RDN      | Area | AREA GPS-GLONASS RTCM3 (Formato di Radio trasmissione <b>RTCM3Net</b> )                        | Richiede<br>NMEA |
| IMAX3-RDN     | Area | AREA GPS-GLONASS RTCM3 (Formato di Radio trasmissione <b>RTCM3Net</b> )                        |                  |
| IMAX3-RDN-MSM | Area | AREA MULTICOSTELLAZIONE RTCM3 (Formato di<br>Radio trasmissione <b>RTCM3Net</b> )              |                  |
| VRS3-RDN      | Area | STAZIONE VIRTUALE GPS-GLONASS RTCM3<br>(Formato di Radio trasmissione <b>VRS RTCM</b> )        |                  |
| VRS3-RDN-MSM  | Area | STAZIONE VIRTUALE MULTICOSTELLAZIONE<br>RTCM3 (Formato di Radio trasmissione <b>VRS RTCM</b> ) | Richiede<br>NMEA |

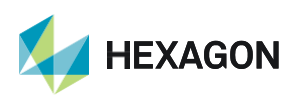

6

PRIMA DI INIZIARE IL RILIEVO IN RTK CON LA RETE HxGN SMARTNET E' NECESSARIO AVERE LA POSIZIONE E LA CONNESSIONE AD INTERNET. NON AVVIARE LA RICEZIONE DATI SE NON SI HA A DISPOSIZIONE UNO DI QUESTI DUE PARAMETRI.

LA PRESENTE GUIDA PRESUPPONE CHE IL COLLEGAMENTO CON LA PROPRIA ANTENNA GPS SIA AVVENUTO CON SUCCESSO (SATELLITI TRACCIATI CORRETTAMENTE)

PER QUALSIASI RICHIESTA DI INFORMAZIONI O ASSISTENZA SULLE CONFIGURAZIONI E' POSSIBILE CONTATTARE IL PROPRIO SUPPORTO TECNICO.

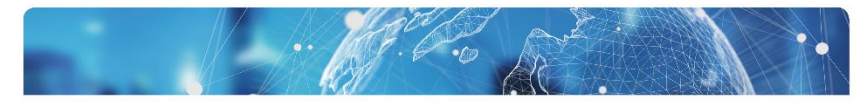

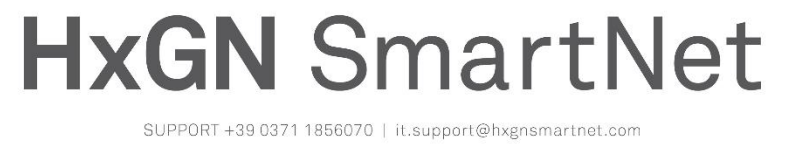

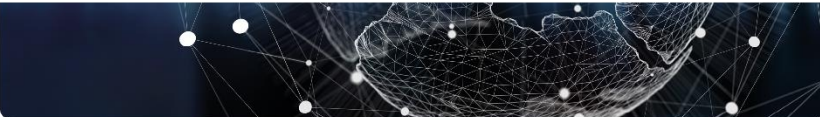

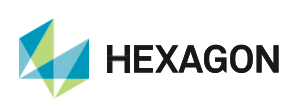